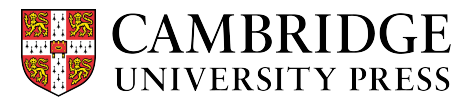

## Cambridge courseware (CogBooks) instructor guide: Canvas Editing Assignments

This guide will cover how to update an assignment's name, due date, or point value within Canvas.

## Starting from the assignment page in Canvas

**Step 1** – Bring up the assignment box.

a) From the assignment tab, find the assignment you want to edit and click on the three dots on the right-hand side and select "edit" from the list.

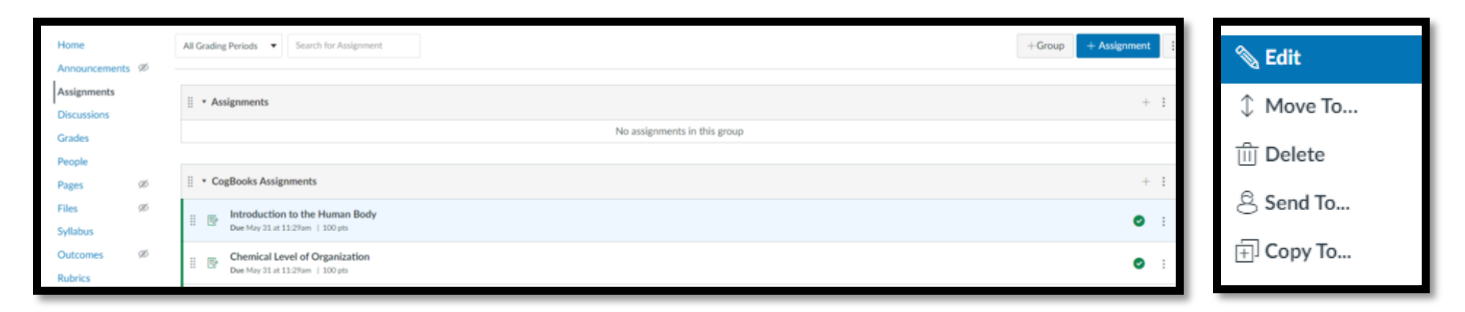

## **Step 2** – The Edit Assignment box.

| Edit Assignment |                                                      | ×           |
|-----------------|------------------------------------------------------|-------------|
| Name:           | Introduction to the Hum                              | an Body     |
| Due:            | May 13 at 11:29am<br>Local: Fri, May 13, 2022, 11:25 | P AM        |
| Points:         | Course: Fri, May 13, 2022, 12:                       | 29 PM       |
| More Options    |                                                      | Cancel Save |

a) **Change the name.** You can change the name of the assignment to anything you like. Simply click on the name and modify it.

| Edit Assignment | ×                              | Edit Assignment                                                                                     | ×  |
|-----------------|--------------------------------|----------------------------------------------------------------------------------------------------|----|
| Name:           | Introduction to the Human Body | Name: The Human Body                                                                                |    |
| Due:            | May 13 at 11:29am              | Due: May 13 at 11:29am<br>Local: Fit, May 13, 2022, 11:29 AM<br>Course: Fit, May 13, 2022, 12:29 PM |    |
| Points:         | 100                            | Points: 100                                                                                         |    |
| More Options    | Cancel Save                    | More Options Cancel Sav                                                                             | ve |

**b)** Change the due date. You can change the due date by clicking the calendar icon to the right. From there, click on the new due date.

| Edit Assignment |                              | ×          | Edit Assignment                   | >    |
|-----------------|------------------------------|------------|-----------------------------------|------|
| Name:           | The Human Body               |            | Name: The Human Body              |      |
| Due:            | May 13 at 11:29am            |            | Due: May 20 11:29am 🗐             |      |
|                 | <ul> <li>May 2022</li> </ul> | •          | ▲ May 2022 ►                      |      |
| Points:         | Su Mo Tu We Th               | Fr Sa      | Su Mo Tu We Th Fr Sa              |      |
| Points.         | 1 2 3 4 5                    | 6 7        | 1 2 3 4 5 6 7                     |      |
|                 | 8 9 <b>10</b> 11 12          | 13 14      | 8 9 <b>10</b> 11 12 13 14         |      |
|                 | 15 16 17 18 19               | 20 21      | 15 16 17 18 19 20                 |      |
| More Options    | 22 23 24 25 26               | 27 28 Save | More Options 22 23 24 25 26 27 28 | Save |
|                 | 29 30 31                     |            | 29 30 31                          |      |
|                 | Time: 11 : 29 am •           | ✔ Done     | Time: 11 29 am V Done             |      |

c) Change the point value. To update the point value, click on the points box, erase the current value, and change it to the desired amount.

| Edit Assignment |                | ×    | Edit Assignment |         |                                                                              |          | ×    |
|-----------------|----------------|------|-----------------|---------|------------------------------------------------------------------------------|----------|------|
| Name:           | The Human Body |      |                 | Name:   | The Human Body                                                               |          |      |
| Due:            | May 20 11:59pm |      |                 | Due:    | May 20 11:59pm<br>Local: Fri, May 20, 2022, 11<br>Course: Sat, May 21, 2022, | 12:59 PM |      |
| Points:         | 100            |      | ,               | Points: | 50                                                                           |          |      |
| More Options    | Cancel         | Save | More Options    |         |                                                                              | Cancel   | Save |

Step 3 – Click the save button to finish updating the assignment.

| Edit Assignment | ×                                                                                           |                                                       |
|-----------------|---------------------------------------------------------------------------------------------|-------------------------------------------------------|
| Name:           | The Human Body                                                                              |                                                       |
| Due:            | May 20 11:59pm<br>Local: Fri, May 20, 2022, 11:59 PM<br>Course: Sat, May 21, 2022, 12:59 AM |                                                       |
| Points:         | 50                                                                                          | ∷ ▼ CogBooks Assignments                              |
| More Options    | Save                                                                                        | The Human Body         Due May 20 at 11:59pm   50 pts |

NOTE: Assignments can be edited during the initial class setup, as well as after the class is live.